# 見積管理

# 統合生産管理システム CiPS FACTORY

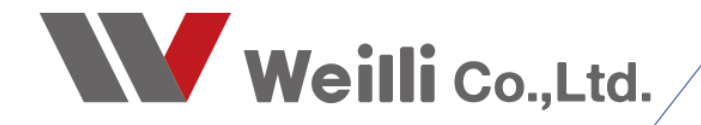

2025年03月18日改訂

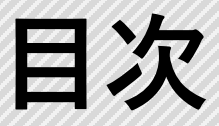

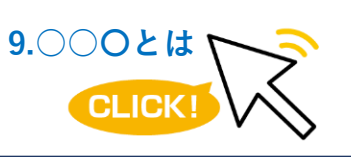

調べたい各項目をクリックすれば、 該当のページにジャンプすることが できます。

## <u>1.一般見積</u>

<u>1.見積り作成の種類</u>

<u>2.見積書の印刷</u>

<u>3.選択行のオーダー確定</u>

4.その他の機能

2.一般見積検索

# 1 一般見積

見積処理を行うことができるのが、メインメニューにある「見積管理」です。 「一般見積」をクリックすると、「見積書」画面が起動します。

設定によって、入力するフォーマットを変更することができます。

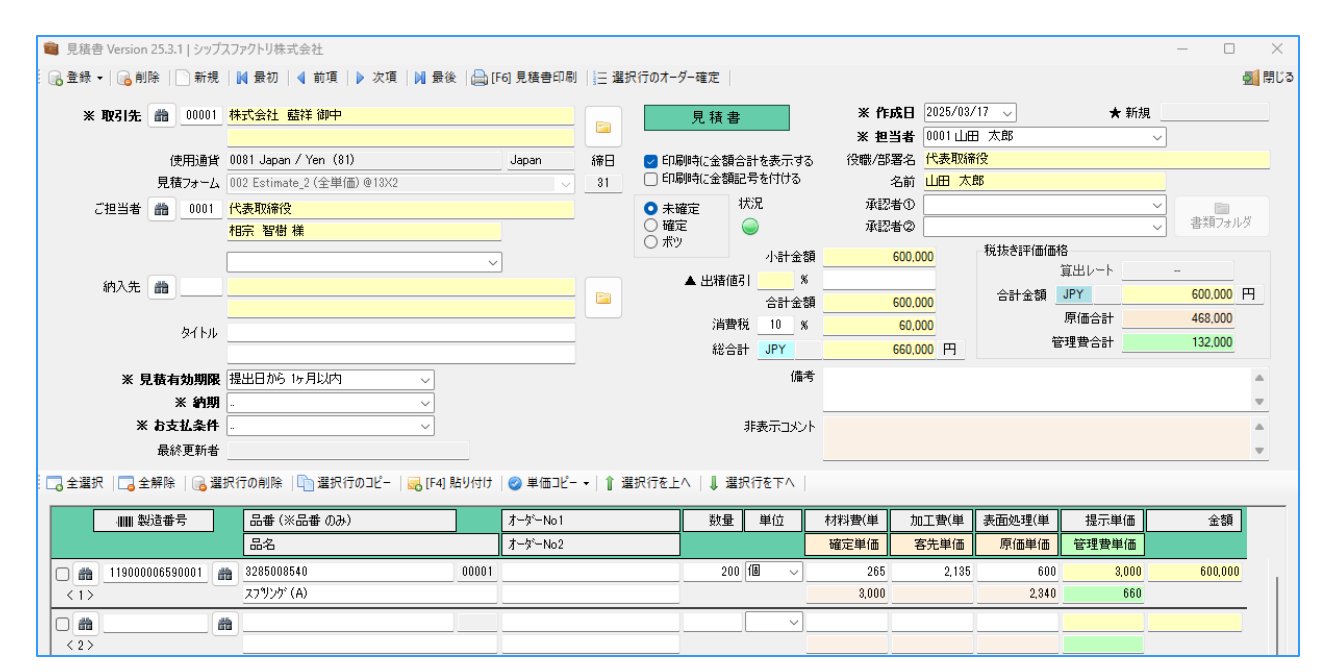

#### 提示単価には材料費(単価)+ 加工費(単価)の値が自動で入力されます。

材料費や加工費を使用しない場合は、加工費に金額を入力すると、提示単価に反映されます。

| 🛢 見積書 Version 25.3.1   シッフ           | スファクトリ株式会社                                 |                |                                                       |                                                       |                            |               |                |                   | - 0                | $\times$ |
|--------------------------------------|--------------------------------------------|----------------|-------------------------------------------------------|-------------------------------------------------------|----------------------------|---------------|----------------|-------------------|--------------------|----------|
| 🔒 登録 🗸 🔒 削除 📘 新規                     | │ 📕 最初 │ 🖣 前項 │ 🕨 次項 │ 🔰 最後 │ 🚔 [F6] 見     | 【積書印刷   三 選    | 択行のオーダー確定                                             |                                                       |                            |               |                |                   | -                  | 閉じる      |
| * 取引先 🃸 00001                        | 株式会社 藍祥 御中                                 |                | 見積                                                    | 書                                                     | ※ 作成日<br>※ 知当 <del>者</del> | 2025/03/      | 17 🗸           | ★ 新規              |                    |          |
| 使用通貨<br>見積フォーム                       |                                            | pan 締日         | ☑ 印刷時に金                                               | 額合計を表示する<br>額記号を付ける                                   | へ ビヨマ<br>役職/部署名<br>名前      |               | 役<br>郎         |                   | ·                  |          |
| ご担当者 📸 0001                          | 代表取締役<br>相宗 智樹 様                           |                | <ul> <li>● 未確定</li> <li>○ 確定</li> <li>○ ボツ</li> </ul> | 状況                                                    | 承認者①<br>承認者②               |               | 124++-Aum/m/m/ |                   | ✓ 書類フォルダ           |          |
| 納入先 🃸                                | <b></b>                                    |                | ▲ 出精                                                  | <ul> <li>小計金額</li> <li>新値引 8</li> <li>合計金額</li> </ul> | 1 600,0<br>1 600,0         | 000           | -1%:1%?#110104 | a<br>算出レート<br>JPY | <br>600,000 円      |          |
| <u></u> ቃイトル                         |                                            |                | 泪                                                     | i費税 10 %<br>合計 JPY                                    | 60,0<br>660,0              | 000<br>PD (PD | ï              | 原価合計              | 468,000<br>132,000 |          |
| ※ 見積有効期限<br>※ 約期<br>※ お支払条件<br>最終更新者 | 提出日から 1ヶ月以内 ~ - ~ - ~                      |                |                                                       | 備考<br>非表示コメント                                         | *<br>                      |               |                |                   | 4<br>1<br>1        | k<br>F   |
| 🕞 全選択 📋 全解除 🛛 🕞 遵                    | 訳行の削除   🛅 選択行のコピー   🔜 [F4] 貼り付け   🥥        | 単価コピー 🗸 🗎 🕯    | 瞿択行を上へ │ 📕                                            | 選択行を下へ                                                |                            |               |                |                   |                    |          |
| →ⅢⅢ 製造番号                             | 品番(※品番のみ)     オー       品名     オー           | ダーNo1<br>ダーNo2 | 数                                                     | 量単位                                                   | 材料費(単 力<br>確定単価 等          | 0工費(単<br>客先単価 | 表面処理(単<br>原価単価 | 提示単価<br>管理費単価     | 金額                 |          |
| (1)<br>(1)                           | 3285008540 00001<br>スフリング <sup>*</sup> (A) |                |                                                       | 200 🔞 🗸                                               | 265<br>3,000               | 2,135         | 600<br>2,340   | 3,000<br>660      | 600,000            |          |
|                                      |                                            |                |                                                       |                                                       |                            |               |                |                   |                    |          |

提示単価を直接入力することができます。

3

### 1. 見積作成の種類

見積書を作成するには、下記の4つの方法があります。 手動入力 / CSVデータからの取込み / オーダー情報一覧 / 指示書のバーコード

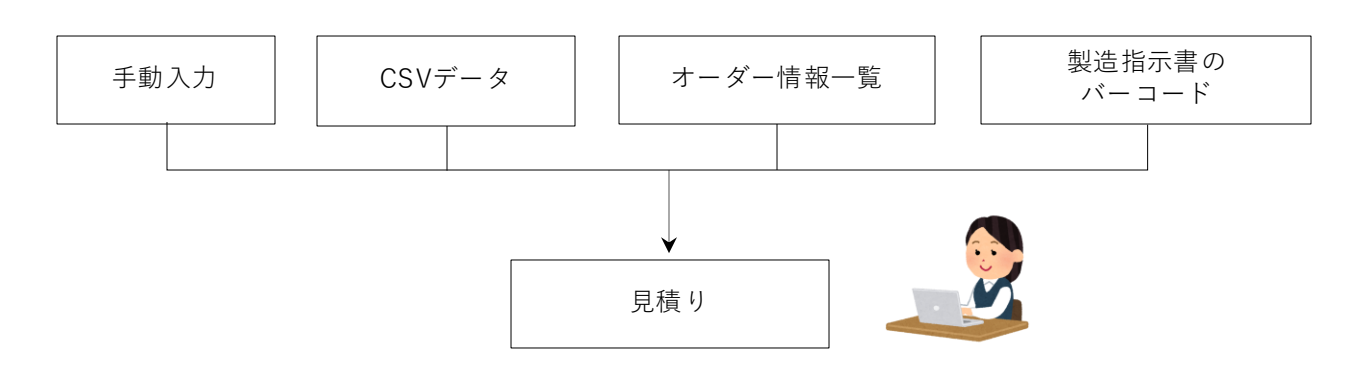

#### 1-1. 一般見積から見積書を作成(手動入力)

一般見積から見積書を作成するには、サブメニューの「一般見積」から見積書の入力を直接行います。

| 💼 見積書 Version 25.3.1   シッフ           | スファクトリ株式会社                                          |                |          |                                                       |                        |                    |                                |               |              |                            | ×    |
|--------------------------------------|-----------------------------------------------------|----------------|----------|-------------------------------------------------------|------------------------|--------------------|--------------------------------|---------------|--------------|----------------------------|------|
| 🔒 登録 🖌 🔒 削除 📔 新規                     | │▶ 最初 │ ◀ 前項 │ ▶ 次項 │ ▶ 最後                          | 🗧 🚔 [F6] 見積書印刷 | 三選       | 択行のオーダー確定                                             |                        |                    |                                |               |              | <b>S</b>                   | າປັວ |
| * 取引先 📸 00001                        | 株式会社 藍祥 御中                                          |                |          | 見積                                                    | 書                      | ※ 作成[<br>※ 担当非     | 日 2025/03/<br>皆 0001山田         | (17 ↓<br>日 太郎 | ★ 新規         |                            |      |
| 使用通貨<br>見積フォーム                       | 0081 Japan / Yen (81)<br>002 Estimate_2 (全単価) @13X2 | Japan          | 締日<br>31 | ✓ 印刷時に金                                               | 額合計を表示す<br>額記号を付ける     | る 役職/部署#<br>名前     | 名 <mark>代表取締</mark><br>前 山田 太J | 役<br>郎        |              |                            |      |
| ご担当者 📸 0001                          | <mark>代表取締役</mark><br>相宗 智樹 横                       |                |          | <ul> <li>● 未確定</li> <li>○ 確定</li> <li>○ ボツ</li> </ul> | 状況                     | 承認者(<br>承認者(       | D                              |               |              | <ul> <li>書類フォルダ</li> </ul> |      |
| 納入先 🌐                                |                                                     | ~              |          | ● (川) ● 出料                                            | 小計金<br>新値引:            | 額 <u>60</u> 0<br>% | 0.000                          | 一税抜き評価価格      | 格<br>算出レート   | -                          |      |
| ይፈኑካ                                 |                                                     |                |          | 渊                                                     | 合計金<br>i費税 <u>10</u> : | 額 600<br>6 60      | 0.000<br>0.000                 | 合計金額          | JPY<br>原価合計  | 468,000 P4                 |      |
|                                      |                                                     |                |          | ñê                                                    | 合計 JPY                 | 66                 | D.000 円                        | 1             | 理理合計         | 132,000                    |      |
| ※ 見積有効期限<br>※ 約期<br>※ お支払条件<br>最終更新者 | 提出日から1ヶ月以内     >       -     >       -     >        |                |          |                                                       | 備<br>非表示コメン            | 考<br>//            |                                |               |              | ▲<br>▼<br>▼                |      |
| 🗔 全選択 🛛 🔁 全解除 🛛 📑 運                  | 訳行の削除   🛅 選択行のコピー   🔜 [F4] 🎙                        | 貼り付け   🎯 単価コピー | -  1 i   | 選択行を上へ │↓                                             | 選択行を下へ                 |                    |                                |               |              |                            |      |
| ↓ⅢⅢ 製造番号                             | 品番 (※品番 のみ)                                         | オーダーNo1        |          | 数                                                     | 量単位                    | 材料費(単              | 加工費(単                          | 表面処理(単        | 提示単価         | 金額                         |      |
|                                      | 品名<br>                                              | 才一9~—No2       |          |                                                       |                        | 確定単価               | 客先単価                           | 原価単価          | 管理費単価        |                            |      |
| 1>                                   | 8285008540     スフリンゲ (A)                            | 00001          |          |                                                       | 200 18 ~               | 265                | 2,135                          | 600<br>2,340  | 3,000<br>660 | 600,000                    |      |
|                                      |                                                     |                |          |                                                       | ×                      |                    |                                |               |              |                            |      |

■ 見積ステータスにて、見積りの状況を判断することができます。

確定に変更すると、製品マスタ / 受注データ / 納品データ を自動登録します。

| 見積登録 | 完了メッセージ                                                                                                    | ×  |
|------|----------------------------------------------------------------------------------------------------|----|
| ?    | 見積は正常に登録しました。<br>この見積は確定されています。<br>次に下記データペースを更新しますか ?                                                                                                  |    |
|      | *製品マスク<br>既に存在する品香(は製品マスクの単価(確定単価)を更新<br>但し、ロット単価が存在する製品は単価を更新しません。<br>*受注デーク<br>製造番号が一致する、単価(確定/客先/提示)を更新<br>*納品データ<br>製造番号が一致する、3ヶ月以内の納品日の単価(確定単価)を更新 |    |
|      | (はいの) いいえ(N)                                                                                                    | וכ |

#### 1-2. CSVデータから見積書を作成

「CSVインポート」にて、CSV形式の見積データを取り込んで、見積書を作成できます。

1. 「CSVインポート」を開き、登録先を「一般見積」に選択します。

| 1 CSVインポート Version 25.2.1   シップスファクトリ株式会社                                  |              |              |                                                 |                     |     |    |                                                                                                    |                                                          | -             |                   |
|----------------------------------------------------------------------------|--------------|--------------|-------------------------------------------------|---------------------|-----|----|----------------------------------------------------------------------------------------------------|----------------------------------------------------------|---------------|-------------------|
| 項目設定テンプレート                                                                 | 💿 [F3] 取込み開始 | 8   🖳 77     | イル選択   🛟 左スクロール(B)                              | 🔷 右スクロール(N)   😡 操作/ | ヽルプ |    |                                                                                                    |                                                          |               | 🗾 閉じる             |
| 設定値を保存         テンプレートを削除                                                   | 取引先          | <u>m</u> 000 | 01 株式会社 藍祥 御中                                   |                     |     |    | <del>※ <b>立録</b>光(重要)</del><br>一般見積                                                                            | オーダー                                                     | 納             | 品検収               |
| チェック項目  2 行目から取込み  数品マスタの単価を更新する(確定単価のみ)  7 ホットいり重視オーダーの上書を  5 たまに31/2 からつ | ご担当者(        | 使用〕          | <ul> <li>11 (代表取締役)</li> <li>相宗 智樹 様</li> </ul> |                     | 締日  | 31 | <ul> <li>● 取り込み開始後に</li> <li>● 操作手順</li> <li>① 登録先を「オーダー1</li> <li>② 取引先・納入先・入</li> <li>③ リストに取込みする</li> </ul> | エラー行を表示する<br>春報」「見積書」「納品作<br>力者・社内営業担当す<br>SVファイルをドラック&ド | 韓国を選          | 択します。<br>す。<br>す。 |
| <ul> <li>○ 納品済(ごする</li> <li>○ 検収済(ごする)</li> </ul>                          | 納入先          | *            |                                                 |                     | ]   |    | <ul> <li>④ デエック項目と列番号</li> <li>※ 取込みされる行と</li> <li>※ 項目を確認して、</li> <li>⑤ 取込み開始ボタンを</li> </ul>                  | す設定の各項日を設定<br>列の背景色は、緑色で<br>設定値を調整します。<br>・クリックします。      | します。<br>表示され  | ます。               |
| 列番号設定<br>6 🔽 品番 ※必須                                                        | 納入先担当        | *            |                                                 |                     |     |    | ※チェック項目と列番<br>名前を付けて保存す<br>⑥ 備考(1) / 備考(2)                                                                     | ・号設定の値は「現在の<br>ることができます。<br>はカンマ区切りで2項目の                 | 設定値を<br>)設定可能 | (米存」で<br>と。       |

項目設定テンプレートと取引先を選択し、CSVファイルを取り込みます。
 「取込み開始」をクリックし、見積データの内容を確認して「取込み実行」をクリックします。

| <b>狸</b> CSVインポート Version  | n 25.2.1   シップスフ                        | ワクトリ    | 株式会社       |              |            |            |                 |              |       |      |                          |            |                                         | -               |              |          |         |        |             |
|----------------------------|-----------------------------------------|---------|------------|--------------|------------|------------|-----------------|--------------|-------|------|--------------------------|------------|-----------------------------------------|-----------------|--------------|----------|---------|--------|-------------|
| 項目設定テンプレート                 |                                         |         | 0          | ) [F3] 取込み開刻 | 治 🛛 🔍 ファイノ | /選択   🔷 カ  | Eスクロール(B) 📄 右スク | □-ル(N) │ 🚱 指 | ■作ヘルブ |      |                          |            |                                         |                 | 🛃 閉じ         |          |         |        |             |
| 截洋                         |                                         |         | ~          |              |            |            |                 |              |       |      | ※ 登録学                    | も (重要)     |                                         |                 |              |          |         |        |             |
| 設定値を保存                     | テンプレ                                    | 一卜を捎    | J\$≉       | 取引先          | <u></u>    | 株式会社       | 盛祥 御中           |              |       |      | 一般                       | 見積         | オーダー                                    | 納日              | 品検収          |          |         |        |             |
| チェック項目                     |                                         |         |            |              | 使用通貨       | 0081 Japan | / Yen (81)      |              | 縮     | H 31 | 🗖 R011                   |            | ままデオス                                   |                 |              |          |         |        |             |
| 🛛 🚪 行目から取込み                | k i i i i i i i i i i i i i i i i i i i |         |            | <b>二日当者</b>  |            | 丁提長        |                 |              |       |      | _ <b>●</b> 換作:           | EM         | 15901/30                                |                 |              |          |         |        |             |
| ✓製品マスタの単価を                 | 更新する(確定単                                | 値のみ)    |            |              |            | 落合 弘樹      | 様               |              |       |      | <ol> <li>① 登録</li> </ol> | もでオーダー情報し「 | してきます。                                  | 情報しを選択          | <b>えします。</b> |          |         |        |             |
| □ A=9=NoT 重視7 □ 在庫引当てを行う   | ーターの上書さ                                 |         |            | <b>_</b>     |            |            |                 |              | ~     |      | @ UZH                    | 取込みするCSVファ | 121-1-1-1-1-1-1-1-1-1-1-1-1-1-1-1-1-1-1 | ドロップします         | •            |          |         |        |             |
| <ul> <li>納品済にする</li> </ul> |                                         |         |            |              |            |            |                 |              |       |      | (日) チェック                 | 入れて約金方設定   | 后項日名款<br>基金付 経色                         | EUます。<br>でまー文わま | d.           |          |         |        |             |
| □ 検収済にする                   | 🔡 見積データ量                                | 全球確     | 20<br>545  |              |            |            |                 |              |       |      |                          |            |                                         |                 |              |          |         | -      | u x         |
| 列番号設定                      | 🕞 [F3] 取込み                              | 実行      |            |              |            |            |                 |              |       |      |                          |            |                                         |                 |              |          |         |        | 🛃 [F12] 閉じる |
| 1 🖂 品畵 ※4                  |                                         |         |            |              |            |            |                 |              |       |      |                          |            |                                         |                 |              | _        |         |        |             |
| 2 🖂 品名                     |                                         |         | 取引先 00     | 001 アイショウ    |            |            |                 |              |       |      |                          |            |                                         |                 | (TER         | 成日 2028  | 5/03/17 | $\sim$ |             |
| 4 🔽 受注数                    |                                         |         |            |              |            |            |                 |              |       |      |                          |            |                                         |                 | 担            | 当者 000   | 1山田     | 太郎     | ~           |
| 4 🗌 製造数                    |                                         |         |            |              |            |            |                 |              | -     |      |                          |            |                                         |                 | 承            | 20       |         |        |             |
| □ 単位                       |                                         | E staro |            | 山口秋江市日       | 1. Ich     |            |                 |              | _     |      |                          |            |                                         |                 | -74          | 20<br>20 |         |        |             |
| 10 🔽 単価                    | -                                       | 兄憤リ     | 有幻期限 旋     | איזי פיאסם:  | 112/11     |            |                 |              |       |      |                          |            |                                         |                 | /#\4         |          |         |        |             |
| 3 🗌 単価未定                   |                                         |         | 納期         |              |            | ~          |                 |              |       |      |                          |            |                                         |                 |              |          |         |        |             |
| 14                         |                                         | お       | 支払条件 .     |              |            | ~          |                 |              |       |      |                          |            |                                         |                 |              |          |         |        |             |
|                            | Ch                                      | No      | 品番         | 品名           |            |            | オーダーNo1         | オーダーNo2      | 数量    | 単位   | マスタ単価                    | 確定単価(取込    | 目) 客先単                                  | 提示単             | 合計金額         | 消費税      | 為替      | マスタ有   |             |
|                            | ◎正常                                     | 1       | 1419121071 | スフリング        |            |            | MP0427652100    |              | 1     |      | 新図                       | :          | 98                                      | 398             | 398          | 10%      |         |        |             |
|                            | ◎正常                                     | 2       | 1483516601 | スプリング        |            |            | MP0427652101    |              | 88    |      | 新図                       | :          | 64                                      | 264             | 23,232       | 10%      |         |        |             |
|                            | 📀 正常                                    | 3       | 3471596472 | #スフリング       |            |            | MP0427652102    |              | 23    |      | 新図                       | :          | 64                                      | 264             | 6,072        | 10%      |         |        |             |
|                            | 📀 正常                                    | 4       | 3479115440 | スプリング        |            |            | MP0427652103    |              | 1     |      | 新図                       |            | 53                                      | 453             | 453          | 10%      |         |        |             |
|                            | 📀 正常                                    | 5       | 3733568092 | スフリンク(GIN    | 16×95シキュウ) | 1333L      | MP0427652104    |              | 26    |      | 新図                       | 1,9        | 00                                      | 1,500           | 39,000       | 10%      |         |        |             |
|                            | 📀 正常                                    | 6       | 3733568092 | スフリング(GIN    | 16×95シキュウ) | 1333L      | MP0427652105    |              | 18    |      | 新図                       | 1,9        | 00                                      | 1,500           | 27,000       | 10%      |         |        |             |
|                            | 🛛 📀 単価違い                                | 7       | 3735545340 | パネ           |            |            | MP0427652106    |              | 7     |      | 3,600                    | 3,0        | 00                                      | 3,000           | 21,000       | 10%      |         | 0      |             |
|                            | ◎正常                                     | 8       | 4137101741 | スプリング        |            |            | MP0427652107    |              | 11    |      | 新図                       | :          | 48                                      | 248             | 2,728        | 10%      |         |        |             |
|                            |                                         | 9       | 4251623310 | スフリング        |            |            | MP0427652108    |              | 17    |      | 新図                       |            | 71                                      | 171             | 2,907        | 10%      |         |        |             |

3. 見積データが作成されました。

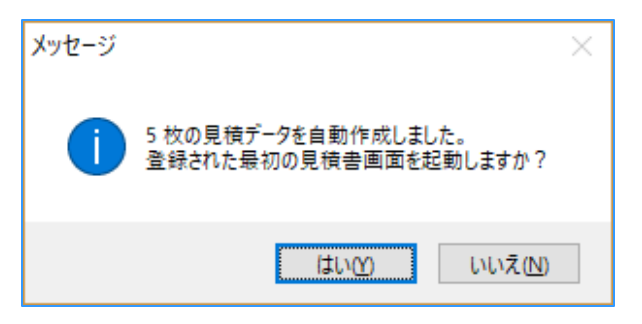

#### 1-3. オーダー情報一覧から見積書作成

オーダー情報一覧を開き、見積書を作成したい製品を選択します。 「選択行のコピー」をクリックすることで、見積書を作成することができます。

オーダー情報一覧にて、見積書を作成したい製品を検索します。
 「選択行の編集」→「コピー」をクリックします。

| 「日本」<br>オーダー情報一覧 図面表示 | 🔒 選択行の出   | л • ✔ 🕯<br>🔘 | 器択行の編集 ▼   😱 納品タ<br>オーダーの一括編集 | 処理 ▼   全選択   全解隙<br>] | 余   <del>(</del> 左 ス ク ロ ー ル(B)   🛙 | ⇒右 | スクロール(N)   |  |  |  |  |
|-----------------------|-----------|--------------|-------------------------------|-----------------------|-------------------------------------|----|------------|--|--|--|--|
|                       | ステータス     | 納品 🛓         | オーダーの連続編集                     | 出先                    | 納入先                                 | Мс | 品番         |  |  |  |  |
| 表示範囲 🗌 不適合のみ          | 🥝 (4) 完了済 | 0            | วย์-                          | 101 アイショウ             |                                     |    | 2558529650 |  |  |  |  |
| (9)全て表示【納期順】 🗸 🗸 🗸    | 🥝 (4) 完了済 | 0            | 2010                          | I01 7イショウ             |                                     |    | 4261814482 |  |  |  |  |
| <b>御</b> 取21先         | 🥑 (4) 完了済 | 0 🤦          | 削除                            | 01 アイショウ              |                                     |    | 3285008540 |  |  |  |  |
| 445126                | 🥑 (4) 完了済 | 0            | テーダの修復処理                      | 01 アイショウ              |                                     |    | 1151504310 |  |  |  |  |
|                       | 🔺 (1) 未手配 | - 🖓          | 表示項目設定                        | I01 アイショウ             |                                     |    | BR56789-34 |  |  |  |  |
|                       | 🏫 (1) 未手配 | -            | 6 121000000500001 00          | 1001 アイショウ            |                                     |    | BR56789-45 |  |  |  |  |

| メッセージ                                               | × |
|-----------------------------------------------------|---|
| 選択されている1 行をコピーしました。<br>コピーされた行は別の見積書/納品書に貼り付けができます。 |   |
| ОК                                                  | ] |

「一般見積」を開き、取引先を選択後、「貼り付け」をクリックします。
 先ほどオーダー情報一覧でコピーした行を見積明細に貼り付けることができます。

| 📦 見積書 Version 25.3.1   シップ) | スファクトリ株式会社                      |           |               |              |       |        |                |                     |          |        | - 0      | ×     |
|-----------------------------|---------------------------------|-----------|---------------|--------------|-------|--------|----------------|---------------------|----------|--------|----------|-------|
| 🔒 登録 🖌 🔒 削除 📔 新規            | │▶️最初│◀前項│▶ 次項│▶ 最後│—           | F6] 見積書印刷 | 三 選択          | マ行のオーダー確定    | 2     |        |                |                     |          |        | ,        | 🗾 閉じる |
| * 取引先 🏦 00001               | 株式会社 藍祥 御中                      |           |               | 見利           | 青書    |        | ※ 作成日<br>※ 担当者 | 2025/03/<br>0001 山田 | 17 - 🗸   | ★ 新規 _ | ]        |       |
| 使用通貨                        | 0081 Japan / Yen (81)           | Japan     | 締日            | 🔽 印刷時(23     | と額合計  | を表示する  | 役職/部署名         | 代表取締                | 役        |        |          |       |
| 見積フォーム                      | 002 Estimate_2 (全単価) @13×2      |           | 31            | □ 印刷時(23)    | を額記者  | を付ける   | 名前             | 山田太川                | ₿B       |        |          |       |
| ご担当者 📸 0001                 | 代表取締役                           |           |               | ○ 未確定        | 状     | 兄      | 承認者①           |                     |          | ~      |          |       |
|                             | 相宗 智樹 様                         |           |               | ○ 確定<br>○ ボツ |       |        | 承認者②           |                     |          | ~      | 書類ノオルク   | *     |
|                             | ~                               |           |               | 0.402        |       | 小計金額   | i 15,3         | 90                  | 税抜き評価価格  | 8      |          |       |
| 納入先 🃸                       |                                 | _         |               | ▲ 出          | 椿値引   | %      |                |                     | A=1.0.#5 |        | 15 200 0 |       |
|                             |                                 |           |               |              |       | 合計金額   | 15,3           | 190                 |          | 原価会計   | 10,917   | -     |
| タイトル                        |                                 |           |               | ;            | 消費税   | 10 %   | 1,5            | 39                  | *        |        | 4 473    |       |
|                             |                                 |           |               | 1            | 総合計   | JPY    | 16,9           | 29 円                |          | -IABN  | 4,470    |       |
| ※ 見積有効期限                    | 提出日から 1ヶ月以内 🗸                   |           |               |              |       | 備考     |                |                     |          |        |          |       |
| ※ 納期                        |                                 |           |               |              |       |        |                |                     |          |        |          | Ŧ     |
| 米 お支払条件                     | - v                             |           |               |              | 非     | 表示コメント |                |                     |          |        |          |       |
| 最終更新者                       |                                 |           |               |              |       |        |                |                     |          |        |          | Ŧ     |
| 🔁 全選択 📔 全解除 🛛 🔂 選           | 択行の削除   🛅 選択行のコピー   🔜 [F4] 貼り付け | 🌖 単価コピー   | •│ <b>↑</b> 選 | 択行を上へ   丨    | , 選択( | うを下へ   |                |                     |          |        |          |       |
| ₩₩ 製造番号                     | 品番 (※品番 のみ)                     | オーターNo1   |               | ŧ            | 捷     | 単位     | 材料費(単 加        | 正費(単                | 表面処理(単   | 提示単価   | 金額       |       |
|                             | 品名                              | オーダーNo2   |               |              |       |        | 確定単価 そ         | \$先単価               | 原価単価     | 管理費単価  |          |       |
| 11900006240001              | 4261814482 00001                | 332154    |               |              | 10 fl | ā ~    | 37.5           | 1,501.5             |          | 1,539  | 15,390   |       |
| <1>                         | フ <sup>*</sup> レート CO 420       | PK33214   |               |              |       |        | 1,539          |                     | 1,091.67 | 447.33 |          |       |
|                             | 1                               |           |               | 11           | 1     |        | 11             |                     |          |        | 1        |       |

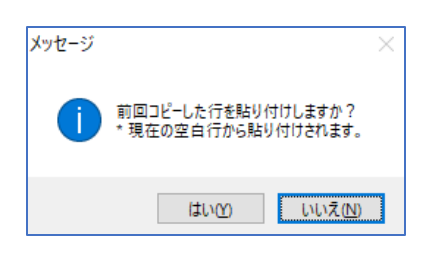

#### 1-4. 製造指示書から見積書作成

指示書の製造番号バーコードを読み取ることで、自動的に品番、品名、単価、数量を反映できます。

1. 「一般見積」を開き、製造番号の欄にカーソルを当て、指示書のバーコードを読み取ります。

| 💼 見積書 Version 8.8.9   シップス                                                                                                    | ファクトリ株式会社                                                                                                    |                                                     |        |                                                           |                   |                                  |                                |                  |                | - 0                  |
|----------------------------------------------------------------------------------------------------|----------------------------------------------------------------------------------------------------|-----------------------------------------------------|--------|-----------------------------------------------------------|-------------------|----------------------------------|--------------------------------|------------------|----------------|----------------------|
| 🛛 🔂 🗣 🔰 🔂 🍋 前除 📔 新規                                                                                                    | │ 🕅 最初 │ 🖣 前項 │ 🕨 次頁 │ 🕅 🕯                                                                                                    | 最後   🚔 [F6] 見積書印刷                                   | 🗋 注:   | 文請書印刷 (契約用)  三                                            | 選択行の              | )オーダー確定                          |                                |                  |                | 2                    |
| ※ 取引先 🃸 00006                                                                                                    | 株式会社 春川製作所 御中                                                                                                    |                                                     |        | 見積書                                                       |                   | ※ 作成日                            | 2019/01/2                      | 24 🗸             | ★ 新規           |                      |
|                                                                                                    |                                                                                                    |                                                     |        |                                                           |                   | ※ 担当者                            | 0107 小坂                        | 孝之               | ~              | -                    |
| 使用通貨                                                                                                    | 0081 Japan / Yen (81)                                                                                                    | Japan                                               | 締日     | ☑ 印刷時に金額合計を                                               | 表示する              | 役職/部署名                           | 営業部                            |                  |                |                      |
| 見積フォーム                                                                                                    | 001 Estimate_1 (単価のみ) @13×2                                                                                                    | ~                                                   | 31     | 印刷時(c金額記号を                                                | を付ける              | 名前                               | 小坂 孝之                          | <u>,</u>         |                |                      |
| ご担当者 🏙                                                                                                    |                                                                                                    |                                                     |        | <ul> <li>未確定</li> <li>状況</li> </ul>                       |                   | 承認者①                             |                                |                  | ~              |                      |
|                                                                                                    |                                                                                                    |                                                     |        | ○確定 ●                                                     |                   | 承認者②                             |                                |                  | ~              | 書類フォルタ               |
|                                                                                                    |                                                                                                    | ~                                                   |        | 〇 ボツ                                                      | 小計金額              | 320,                             | 700                            | 税抜き評価価格          | 3              |                      |
| 纳入先 尚                                                                                                    |                                                                                                    |                                                     |        | ▲ 出精値引                                                    | %                 |                                  |                                | 1                | 算出レート          | -                    |
|                                                                                                    |                                                                                                    |                                                     |        |                                                           | 合計金額              | 320,                             | 700                            | 合計金額             | JPY ¥          | 320,700              |
| A√ kii                                                                                                    |                                                                                                    |                                                     |        | 消費税                                                       | 8 %               | 25,0                             | 656                            |                  |                |                      |
| 21172                                                                                                    | [                                                                                                    |                                                     | ]      | 総合計                                                       | JPY ¥             | 346,                             | 356                            |                  |                |                      |
| ※ 見藉有効期限                                                                                                    |                                                                                                    |                                                     | ]      |                                                           | 備考                | · [                              |                                |                  |                |                      |
| ※ 約期                                                                                                    |                                                                                                    |                                                     |        |                                                           |                   |                                  |                                |                  |                |                      |
| ※ お支払条件                                                                                                    |                                                                                                    |                                                     |        | 非表                                                        | テコメント             |                                  |                                |                  |                |                      |
|                                                                                                    |                                                                                                    |                                                     |        |                                                           |                   |                                  |                                |                  |                |                      |
| 最終更新者                                                                                                    |                                                                                                    |                                                     |        |                                                           |                   |                                  |                                |                  |                |                      |
| 最終更新者                                                                                                    |                                                                                                    |                                                     |        | 1924D/C=7-7-6                                             |                   |                                  |                                |                  |                |                      |
| 最終更新者<br>                                                                                                    | 【<br>択行の削除   🛅 選択行のコピー   🔜 [F-                                                                                                    | (4) 貼り付け   1 選択行を                                   | EV  ∎  | 選択行を下へ                                                    |                   |                                  |                                |                  |                |                      |
| 最終更新者<br>□ 全選択   □ 全解除   □ 選<br>Ⅲ 製造番号                                                                                                    | <br>択行の削除   🕞 選択行のコピー   🤜 (F<br>品番 (※品番 のみ)                                                                                                    | 4)貼り付け   ① 選択行を.<br>オーターNO1                         | £^   ↓ | 選択行を下へ  <br>数量   単                                        | 単位                | 材料費(単 力                          | 0工費(単                          | 表面処理(単           | 提示単価           | 金額                   |
| 最終更新者                                                                                                    | 訳行の削除   『 灌択行のコピー   最 [F 品番 (※品番 のみ) 日名                                                                                                    | 4) 貼り付け   介 選択行を.<br>オーダーNO1<br>オーダーNO2             | E^   ↓ | 選択行を下へ<br>数量<br>単                                         | 単位 1              | 村料費(単 力<br>備考                    | 0工費(単)                         | 表面処理(単           | 提示単価           | 金額                   |
| 最終更新者<br>→ 全選択 → 全解除 → 選<br>                                                                                                    | 択行の削除   ① 灌択行のコピー   号 [F<br>品番 (米品番 のみ)<br>品名<br>  (AA-000270                                                                                                    | 4] 貼り付け   1 選択行を.<br>オーダーNO1<br>オーダーNO2             | E^   ↓ | 選択行を下へ  <br>数量 単<br>30                                    | 単位<br>1<br>~      | 材料費(単 力<br>着考<br>2,300           | 0工費(単)                         | 表面処理(単<br>1,590  | 提示単価           | 金額<br>320,700        |
| 最終更新者<br>→ 全選択   → 全解除   → 選<br>                                                                                                    | 訳行の削除   ① 選択行のコピー   号 [F<br>品番 (※品番 のみ)<br>品名           AA-000270           BOX                                                                                                    | 4) 貼り付け   1 選択行を.<br>オーゲーNO1<br>オーゲーNO2<br>  000006 | E^   ↓ | 選択行を下へ<br>数量<br>30<br>30                                  | 単位<br>1<br>~<br>「 | 村料費(単 ) 力<br>備考<br>2,300)        | o工費(単)<br>6,800                | 表面処理(単           | 提示単価<br>10,690 | 金額<br><u>320,700</u> |
| 最終更新者<br>→ 全選択   → 全解除   → 選<br>      製造番号<br>                                                                                                    | 択行の削除   ① 違択行のコピー   忌 [F<br>品番 (※品番 のみ)<br>品番 (※品番 のみ)<br>品番 (※品番 のみ)<br>品番 (※品番 のみ)<br>品番 (※品番 のみ)<br>品番 (※品番 のみ)<br>品番 (※品番 のみ)<br>品番 (※品番 のみ)                                                                                                    | 4)貼り付け 1 選択行を.<br>オーゲーNO1<br>オーゲーNO2<br>00006       | E^   ↓ | 選択行を下へ<br>数量<br>30<br>30                                  | 単位<br>1<br>~<br>1 | 材料費(単) 力<br><u>備考</u><br>2,300)  | <b>0工費(単)</b><br>6,800         | 表面処理(単           | 提示単価           | 金額<br>320,700        |
| 最終更新者<br>- 全選択 - 全解除 - 通選<br>                                                                                                    | 択行の削除   ① 灌択行のコピー   歳 (F<br>品番 (※品番 のみ)<br>品名<br>  (AA-000270<br>BOX                                                                                                    | 4) 貼り付け   1 違択行を.<br>オーゲーNO1<br>オーゲーNO2<br>00006    | Ŀ^   ↓ | 選択行を下へ  <br>数量 単<br>30                                    | 単位<br>1<br>       | 村料費(単 ) 力<br><u>清考</u><br>2,300) | <b>0工費(単)</b><br>6,800         | 表面処理(単<br>1,590  | 提示単価<br>10.690 | 金額<br><u>320,700</u> |
| 最終更新者                                                                                                    | 択行の削除   <u></u><br>温沢行のコピー  <br>最番 (※品番 のみ)<br>品名<br>AA-000270<br>BOX                                                                                                    | 4) 貼り付け   1 選択行を.<br>オーダーNO1<br>オーダーNO2<br>00006    | E^   ↓ | 選択行を下へ  <br>数量 9<br>30<br>30                              | 単位<br>1<br>~      | 材料費(単 力<br>備考<br>2,300)          | <u>0工費(単)</u><br>6,800)        | 表面処理(単           | 提示単価<br>10,690 | 金額<br><u>320,700</u> |
| 最終更新者                                                                                                    | 択行の削除   ① 選択行のコピー   歳 (F<br>品番 (※品番 のみ)<br>品名<br>AA-000270<br>BOX<br>親   本 286                                                                                                    | 4) 貼り付け   1 選択行を.<br>オーダーNO1<br>オーダーNO2<br>00006    | £^   ↓ | 選択行を下へ  <br>数量 単<br>30                                    |                   | 村村当覧(単 ) 力<br>痛考<br>2,300        | 0工費(単)<br>(<br>6,800)          | 表面処理(単<br>1,590) | 提示単価           | 全額<br><u>320,700</u> |
| 最終更新者                                                                                                    | 訳行の削除 □ 違択行のコピー   ■ [F<br>品番 (※品番 のみ)<br>品名<br>■ AA-000270<br>BOX                                                                                                    | 4) 貼り付け   企 選択行を.<br>オーケーNO1<br>オーケーNO2<br>00006    | £∧   ↓ | 選択行を下へ  <br>数量 単<br>30<br>30                              |                   |                                  | 0工費(単)                         | 表面処理(単           | 提示単価<br>10,690 | 金額<br><u>320,700</u> |
| 最終更新者                                                                                                    | 訳行の削除  <br>温 # (※品番 のみ)<br>品名<br>AA-000270<br>BOX                                                                                                    | 4) 貼り付け   企 選択行を.<br>オーケーNO1<br>オーケーNO2<br>00006    | E∧   ↓ | 選択行を下へ  <br>数量 単<br>30                                    | 単位<br>1<br>~ [    | 材料費(単 加<br>進考<br>2.300)          | 0工費(単)<br>(<br>0.800)<br>(<br> | 表面処理(単           | 提示単価           | 金額<br><u>320,700</u> |
| 最終更新者<br>会業択 。全解除 。 選<br>一世 製造番号<br>一世 製造番号<br>(119000001030107)<br>(119000001030107)<br>(119000001030107)<br>(119000001030107)<br>(119000001030107)<br>(119000001030107)<br>(119000001030107)<br>(119000001030107)<br>(119000001030107)<br>(119000001030107)<br>(119000001030107)<br>(119000001030107)<br>(119000001030107)<br>(1190000001030107)<br>(1190000001030107)<br>(1190000001030107)<br>(1190000001030107)<br>(1190000001030107)<br>(1190000001030107)<br>(11900000000000000000000000000000000000                                                                                                    | 訳行の削除 1 選択行のコピー 1 1 1 1 1 1 1 1 1 1 1 1 1 1 1 1 1 1 1                                                                                                    | 4) 貼り付け   企 選択行を.<br>オーケーNO1<br>オーケーNO2<br>00006    | £^   ↓ | 選択行を下へ  <br>数量 9<br>30<br>·<br>·                          | 単位<br>1<br>~ [    | 林村均費(単 ) 力<br>進考<br>2.300)       | <b>0工戦(単)</b><br>6,800]        | 表面処理(単           | 提示単価<br>10.690 | 金額<br><u>320,700</u> |
| 最終更新者<br>会選択 こ 全解除 通 選<br>一 (11) 製造番号<br>一 (11) 製造番号<br>(11) 製造番号<br>(11) 製造<br>(11) 製造<br>(11) 製造<br>(11) 製造<br>(11) 製造<br>(11) 製造<br>(11) 製造<br>(11) 製造<br>(11) 製造<br>(11) 製造<br>(11)<br>(11) 製造<br>(11)<br>(11)<br>(1)<br>(1) | 訳行の削除   □ 違択行のコピー   → [F<br>品番 (※品番 のみ)<br>品番 (※品番 のみ)<br>品番 (※品番 のみ)<br>日<br>日<br>日<br>日<br>日<br>日<br>日<br>日<br>日<br>日<br>日<br>日<br>日                                                                                                    | 4)貼り付け 1 選択行を.<br>オーゲーNO1<br>オーゲーNO2<br>000006      | £^   ↓ | 選択行を下へ  <br>数量 単<br>30 0                                  |                   | 村羽費(単 ) 力<br>痛考<br>2.300  <br>-  | 0工費(単)<br>(<br>6,800)<br>(     | 表面処理(単)          | 提示準価           | 金額<br>320,700        |
| 最終更新者<br>・・・・・・・・・・・・・・・・・・・・・・・・・・・・・・・・・・・・                                                                                                    | 訳行の削除   □ 選択行のコピー   → [F<br>品番 (※品番 のみ)<br>品番 (※品番 のみ)<br>日<br>名<br>AA-000270<br>BOX<br>*<br>20274<br>*<br>20274<br>*<br>*<br>20274<br>*<br>20274<br>*<br>*<br>*<br>*<br>*<br>*<br>*<br>*<br>*<br>*<br>*<br>*<br>*                                                                                                    | 4) 貼り付け   1 選択行を.<br>オーゲーNO1<br>オーゲーNO2<br>00006    | E^   ↓ | 選択行を下へ  <br>数量 単<br>30                                    |                   | 村科費(単 加<br><u>痛考</u><br>2.300    | <b>0工費(単)</b><br>[008,3        | 表面処理(単           | 提示準(面)         | 全額<br>320,700        |
| 最終更新者                                                                                                    | 訳行の削除   ① 選択行のコピー   。 (F<br>品番 (※品番 のみ)<br>品名<br>AA-000270<br>BOX<br>・ 1 57275A<br>・ 1 57275A<br>・ | 4) 貼り付け   1 違択行を.<br>オーゲーNO1<br>オーゲーNO2             | E^   ↓ | 選択行を下へ  <br>数量 単<br>30 30 0000000000000000000000000000000 |                   | 材料費(単 加<br><u>備考</u><br>2.300    | 0工費(単)<br>(0.800)<br>(0.800)   | 表面処理(単           | 提示準価           | 全領<br>320,700        |

■ 同じ製造番号で見積書を作成した場合

受注;

製 造 数 受注数 客先納期

01/24

客先納業

スケジュール納期

ます。-N01 ます。-N02 備考(1) 備考(2)

見積入力で同じ製造番号を選択した際、下図のメッセージが表示されます。 注意喚起は行いますが、「はい」を選択して、強制的に使用することも出来ます。

| 確認 |                                         | $\times$ |
|----|-----------------------------------------|----------|
| ?  | 既にこの製造番号は別の見積りで使用されています。<br>強制的に使用しますか? |          |
|    | はいの いいえ(N)                              |          |

## 2. 見積書の印刷

見積データを作成後、見積書として印刷をすることが出来ます。

| 見積書 Version 25.3.1   シップスファクトリ株式会社<br>登録 🖌   🕞 削除   🗋 新規   🚺 最初   📢 前耳                                                                                                    | 頁│▶ 次項 | ▶ 最後  | ] [F6] 見積書 | 即刷 | 選択行のオー | ダー確定            |                           |  |  |
|----------------------------------------------------------------------------------------------------|--------|-------|------------|----|--------|-----------------|---------------------------|--|--|
|                                                                                                    | <br>御  | 見積    | 言書         | _  |        | No.02500<br>日付: | 00000060001<br>2025/03/18 |  |  |
| 脚 妃 禎 音       日付: 2025/03/18         御社名 <00001>       株式会社 藍祥 御中         株式会社 藍祥 御中       レ         代表取締役       ア503-3333         岐阜県大垣市三本木 3-16-2       マ503-3333         岐阜県大垣市三本木 3-16-2       TEL. 0584-77-0616         FAX. 0584-77-0617       日付: 2025/03/18         夕イトル       ビス取締役         見積有効期限 提出日から 1ヶ月以内         納期 |        |       |            |    |        |                 |                           |  |  |
| 下記の通りお見積り申し上げます。                                                                                                    |        |       | 税<br>率 10% | 総合 | Ħ      |                 | 80,135 円                  |  |  |
| 品番/品名                                                                                                    | 材料費    | 加工費   | 表面加工費      | 数量 | 単位     | 単価              | 金額                        |  |  |
| 2558529650<br>7ສາມປະ                                                                                                    | 300    | 2,000 | 1,800      | 10 | 個      | 4,100           | 41,000                    |  |  |
| ヘ、/ ///<br>3285008540<br>スプリンク`(A)                                                                                                    | - 500  | 350   | 1,500      | 2  | 個      | 2,350           | 4,70                      |  |  |
| 1151504310<br>1イルスフ <sup>9</sup> リンク <sup>*</sup>                                                                                                    | 400    | 650   | 2,300      | 5  | 個      | 3,350           | 16,750                    |  |  |
| BR56789-34<br>ドブラケット                                                                                                    | - 600  | 800   | 1,200      | 4  | 個      | 2,600           | 10,40                     |  |  |
|                                                                                                    | -      |       |            |    |        |                 |                           |  |  |

#### 3. 選択行のオーダー確定

見積書を作成し、取引先から受注を受けた際に、見積書からオーダーへ昇格させることができます。

 「見積検索」からオーダーに昇格させる見積データを検索し、ダブルクリックで開きます。 オーダーに昇格させる見積行にチェックを入れ、「選択行のオーダー確定」をクリックします。

| 💼 見積書 Version 25.3.1   シッフ | スファクトリ株式会社                       |             |             |            |      |         |        |
|----------------------------|----------------------------------|-------------|-------------|------------|------|---------|--------|
| 🕞 登録 🕶 🛛 🔂 削除 📔 新規         | 🔰 最初   🕯 前項   🕨 次項   🔰 最後   🚔    | [F6] 見積書印刷  | 三 選択行のオ-    | -ダー確定      |      |         |        |
| <b>※ 取引先 🏦</b> 00001       | 株式会社 藍祥 御中                       |             |             | 見結ま        |      | ※ 作成日   | 2025/0 |
|                            |                                  |             |             | 2018 8     |      | ※ 担当者   | 0001山  |
| 使用通貨                       | 0081 Japan / Yen (81)            | Japan       | 締日 🔽 印      | 刷時に金額合計を   | 表示する | 役職/部署名  | 代表取    |
| 見積フォーム                     | 002 Estimate_2 (全単価) @13X2       | ~           | 31 🗌 ED     | 刷時に金額記号を   | 付ける  | 名前      | 山田 7   |
| ご担当者 📸 0001                | 代表取締役                            |             | <b>○</b> 未  | 確定 状況      |      | 承認者①    |        |
|                            |                                  |             | () 確        | 定 🥥        |      | 承認者②    |        |
|                            |                                  |             | 0 #         |            | 小計金額 | 60.     | 000    |
| (th ) (th )                |                                  | <u> </u>    |             | ▲ 出精値引     | %    |         |        |
|                            |                                  |             |             |            | 合計金額 | 60,     | 000    |
| 友子大山                       |                                  |             |             | 消費税        | 10 % | 6,      | 000    |
| 21174                      |                                  |             |             | 総合計        | JPY  | 66,     | 000 円  |
| ※ 貝基右外期限                   |                                  |             |             | _          | 備考   |         |        |
| × 2.14 H 20 5 14           |                                  |             |             |            |      |         |        |
| ※ お支払条件                    |                                  |             |             | 非志         | ティント |         |        |
| 最終更新考                      |                                  |             |             | 71 S-C     |      |         |        |
| 2000 X_77B                 |                                  |             |             |            |      |         |        |
| 🗔 全選択 🛛 🥃 全解除 🛛 🔂 違        | 【択行の削除   🐚 選択行のコピー   🔜 [F4] 貼り付! | ナ   🥝 単価コピー | ・・  👔 選択行を」 | Lへ │↓ 選択行る | を下へ  |         |        |
| ₩₩製造番号                     | 品番 (※品番 のみ)                      | オーターNo1     |             | 勤量 単       | 鉝    | 材料費(単 ) | 山工費(単  |
|                            |                                  | オーターNo2     |             |            |      | 確定単価    | 客先単価   |
|                            |                                  | 1 32165421  |             | 10 個       |      | 1 500   | 2.00   |
|                            | 20000230000000                   |             |             |            |      | 6 200   | 2,00   |
|                            |                                  |             |             |            |      | -,200   |        |

2. メッセージが表示されるので、客先納期やグループNoを確認して「実行」をします。

| 🖳 選択行のオーダー確定                                | ×           |
|---------------------------------------------|-------------|
| 🥝 [F3] 実行                                   | 🛃 [F12] 閉じる |
| ✓ 在庫引当処理をする                                 |             |
| 客先納期 🥝 2025/03/31 🔍 АМ中                     | ~           |
| かルーフ*No                                     | _           |
| ※ 選択された件数 = 1<br>※ 提示単価を確定単価として、オーダーを作成します。 | .:          |

 見積データがオーダーに昇格し、オーダー情報一覧で「未手配」として表示されます。 製品マスタを作成していない場合は、ステータスが「工程無」になるので、工程を登録します。 また、見積をオーダーに昇格すると、見積書の確定行に製造番号が登録されます。 見積データのステータスは変更されませんので、ご注意ください。

|       | /Ⅲ 製造番号        |   | 品番 (※品番 のみ) | ]     | オーダーNo1  | 数量 | 単位 | ĩ      | 材料費(単 | 加工費(単 | 表面処理(単  | 提示単価    | 金額     |
|-------|----------------|---|-------------|-------|----------|----|----|--------|-------|-------|---------|---------|--------|
|       |                |   | 品名          |       | オーダーNo2  |    |    | [      | 確定単価  | 客先単価  | 原価単価    | 管理費単価   |        |
| 🖸 iii | 11900006230001 | h | 2558529650  | 00001 | 32165421 | 10 | ſð | $\sim$ | 265   | 5,335 | 600     | 6,200   | 62,000 |
| <1>   |                |   | スフリング       |       |          |    |    |        | 6,200 |       | 5,152.5 | 1,047.5 |        |

| ステータス     | 順 | 取引先         | 品番         | 品名    | 確定単価 | 合計金額 | スケジュール納期         | 客先納期           | 工程No | 受注入力者    |
|-----------|---|-------------|------------|-------|------|------|------------------|----------------|------|----------|
| 🛕 (1) 工程無 | 1 | 00001 アイショウ | 1114701070 | スプリング | 123  | 123  | 2019/09/06 15:00 | 2019/09/09 AM中 | 標準   | 0001山田太郎 |

## 4. その他の機能

#### 4-1. 見積単位での書類管理

登録した見積書に対して、「書類フォルダ」を使用して見積書単位での書類管理ができます。 見積書を作成し、登録することで管理Noが割り振られ、その管理Noで書類フォルダを自動作成します。

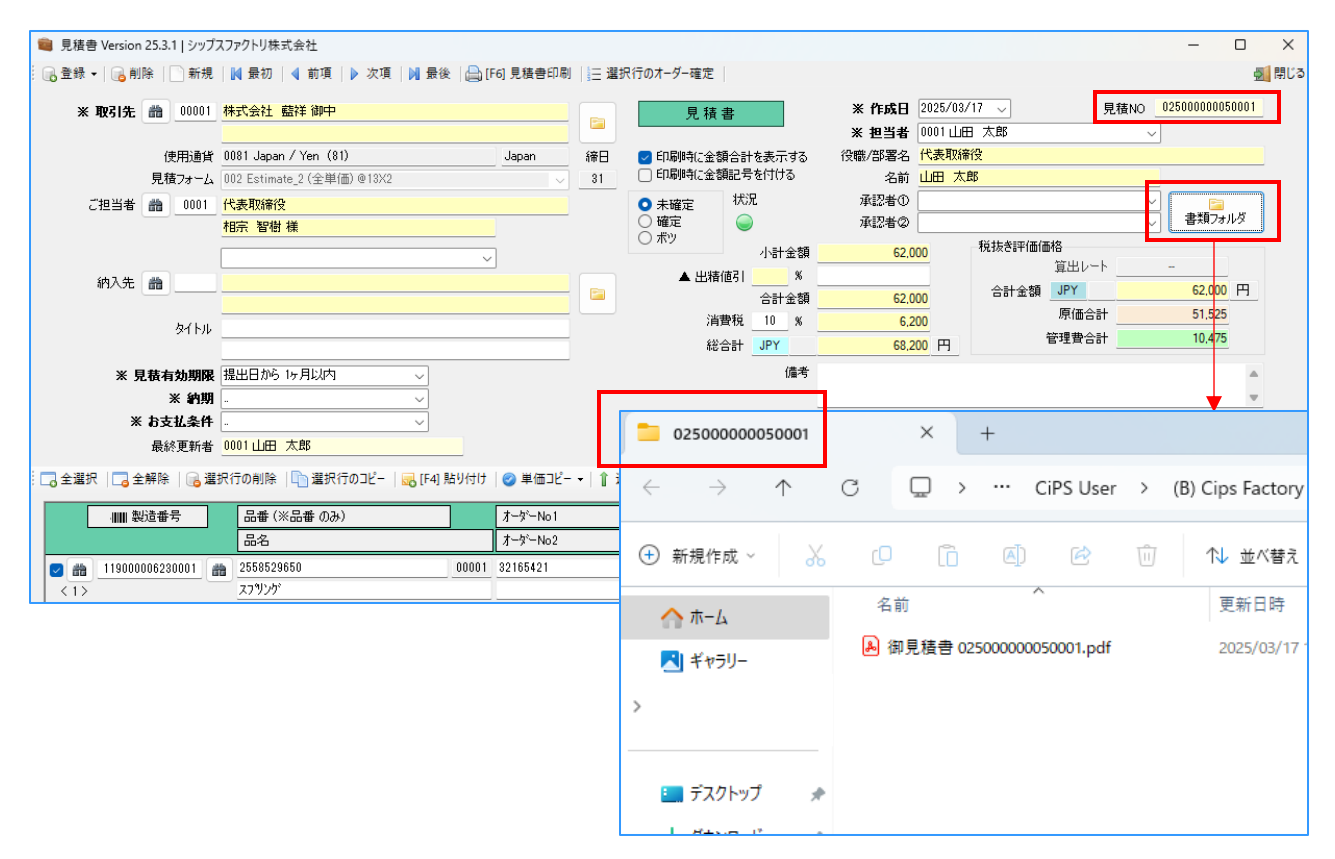

# 2 一般見積検索

以前作成した見積書を検索するには、「見積書単位の検索」と「品番単位の検索」があります。

■ 見積書単位で検索

「一般見積検索(見積)」から見積書を検索します。 最新の見積書から順番に表示されています。

| ■ 見積検索 (見積単位) Version 25.3.1   シップスファクトリ株式会社 |                                                                          |   |                 |             |     |      |         |         |         |    |            |  |  |
|----------------------------------------------|--------------------------------------------------------------------------|---|-----------------|-------------|-----|------|---------|---------|---------|----|------------|--|--|
| ■■■■■■■■■■■■■■■■■■■■■■■■■■■■■■■■■■■■■        | : 🚔 [F6] 選択行の印刷   🔁 全選択   🔁 全解除   ✔ 選択行の編集 ▼   < 左スウロール(B)   📫 右スウロール(N) |   |                 |             |     |      |         |         |         |    |            |  |  |
| ·                                            | 分類                                                                       | 順 | 見積NO            | 取引先         | 納入先 | タイトル | 提示金額    | 原価      | 管理費     | 為替 | 作成日        |  |  |
|                                              | 🥑 (2) 確定分                                                                | 1 | 025000000010001 | 00001 ፖイショウ |     |      | 600,000 | 468,000 | 132,000 |    | 2025/03/17 |  |  |
| 区方<br>* 全7表示「最新の作成日順]                        | 🥥 (1) 未確定                                                                | 2 | 025000000020001 | 00001 ፖイショウ |     |      | 133,266 | 22,561  | 110,705 |    | 2025/03/17 |  |  |
|                                              | 🥥 (1) 未確定                                                                | 3 | 025000000030001 | 00001 ፖイショウ |     |      | 25,868  |         | 25,868  |    | 2025/03/17 |  |  |
| 前 取引先                                        | 🥥 (1) 未確定                                                                | 4 | 025000000040001 | 00001 ፖイショウ |     |      | 506,600 | 284,059 | 222,541 |    | 2025/03/17 |  |  |
|                                              | 🥥 (1) 未確定                                                                | 5 | 025000000050001 | 00001 アイショウ |     |      | 5,100   |         | 5,100   |    | 2025/03/17 |  |  |
| 🏙 納入先                                        | 🥥 (1) 未確定                                                                | 6 | 019000000110001 | 00001 アイショウ |     | 板金一式 | 15,000  | 11,619  | 3,381   |    | 2019/10/28 |  |  |
| <br>見積NO (含まれる)<br>タイトル                      |                                                                          |   |                 |             |     |      |         |         |         |    |            |  |  |
| 担当者<br>「* ~ ~                                |                                                                          |   |                 |             |     |      |         |         |         |    |            |  |  |
| 最終更新者<br>*                                   |                                                                          |   |                 |             |     |      |         |         |         |    |            |  |  |
| □ 作成日                                        |                                                                          |   |                 |             |     |      |         |         |         |    |            |  |  |
| 2025/03/17 🗸 ~ 2025/03/17 🗸                  |                                                                          |   |                 |             |     |      |         |         |         |    |            |  |  |

■ 品番単位で検索

「一般見積検索(品番)」から見積書を検索します。 最新の見積書から順番に表示されています。

| ■ 見積検索 (品番単位) Version 25.3.1   シップスファクトリ株式会社 |                                                                     |                 |             |                 |              |                               |              |         |     |    |       |  |  |  |  |
|----------------------------------------------|---------------------------------------------------------------------|-----------------|-------------|-----------------|--------------|-------------------------------|--------------|---------|-----|----|-------|--|--|--|--|
|                                              | : 🕞 灌択行の出力 ▼   ♀ 表示項目設定   🕞 全羅択   🕞 全解除   🛹 左スクロール(B)   🔿 右スクロール(N) |                 |             |                 |              |                               |              |         |     |    |       |  |  |  |  |
|                                              | 順                                                                   | 見積NO            | 取引先         | 製造番号            | 品番           | 品名                            | オーダーNo1      | オーダーNo2 | 数量  | 単位 | 確定単価  |  |  |  |  |
|                                              | 1                                                                   | 025000000050001 | 00001 アイショウ |                 | 111223695    | スプリング                         | YL325414     |         | 1   | íð |       |  |  |  |  |
| 前期引先                                         | 2                                                                   | 025000000040001 | 00001 アイショウ | 119000006230001 | 2558529650   | スフリング                         | 32165421     |         | 10  | íð | 6,200 |  |  |  |  |
|                                              | 3                                                                   | 025000000040001 | 00001 ፖイショウ | 121000000490001 | BR56789-34   | Kブラケット                        |              |         | 200 |    | 1,300 |  |  |  |  |
|                                              | 4                                                                   | 025000000040001 | 00001 ፖイショウ | 120000001180001 | TS-5000-N001 | サイドプレート <n001></n001>         |              |         | 8   | íð |       |  |  |  |  |
| 見積NU (含まれる)                                  | 5                                                                   | 025000000030001 | 00001 ፖイショウ |                 | 4330741270   | スフリング                         | MP0427652113 |         | 13  |    | 351   |  |  |  |  |
|                                              | 6                                                                   | 025000000030001 | 00001 ፖイショウ |                 | 4350184490   | スフリング                         | MP0427652114 |         | 12  |    | 374   |  |  |  |  |
|                                              | 7                                                                   | 025000000030001 | 00001 ፖイショウ |                 | 4350184490   | スフリンゲ                         | MP0427652115 |         | 6   |    | 363   |  |  |  |  |
|                                              | 8                                                                   | 025000000030001 | 00001 ፖイショウ |                 | 4350184490   | スフリング                         | MP0427652116 |         | 4   |    | 363   |  |  |  |  |
|                                              | 9                                                                   | 025000000030001 | 00001 ፖイショウ |                 | 5211614380   | スフリング                         | MP0427652117 |         | 20  |    | 345   |  |  |  |  |
|                                              | 10                                                                  | 025000000030001 | 00001 アイショウ |                 | 5390255640   | BRACKET <スルーエアー . シロトソー> (IA) | MP0427652118 |         | 1   |    | 2,530 |  |  |  |  |
| 1001 裂垣曲方                                    | 11                                                                  | 025000000030001 | 00001 ፖイショウ |                 | 5390255650   | BRACKET <スルーエアー . シロトソー> (IA) | MP0427652119 |         | 1   |    | 995   |  |  |  |  |
|                                              | 12                                                                  | 025000000030001 | 00001 ፖイショウ |                 | 5495024871   | l1↓ (IA)(CO)                  | MP0427652120 |         | 2   |    | 1,381 |  |  |  |  |
| 7-2-No1                                      | 13                                                                  | 025000000020001 | 00001 アイショウ |                 | 1419121071   | スフリンゲ                         | MP0427652100 |         | 1   |    | 398   |  |  |  |  |
| <i>τb</i> <sup>2</sup> No2                   | 14                                                                  | 025000000020001 | 00001 アイショウ |                 | 1483516601   | スフリンゲ                         | MP0427652101 |         | 88  |    | 264   |  |  |  |  |
| 4 7 1102                                     | 15                                                                  | 025000000020001 | 00001 アイショウ |                 | 3471596472   | #スフリング                        | MP0427652102 |         | 23  |    | 264   |  |  |  |  |
|                                              | 16                                                                  | 025000000020001 | 00001 ፖイショウ |                 | 3479115440   | <b>スプリン</b> ゲ                 | MP0427652103 |         | 1   |    | 453   |  |  |  |  |